## Installation de Windows 2000 Professional

## Remarque :

Les cartes mères équipées d'un processeur **Intel pentium II 333Mhz** et d'un **Bios AWARD** n'effectuent pas l'auto-détection des périphériques à l'exception des disques durs. De ce fait, les CDrom dans le lecteur ne peuvent pas booter au démarrage. Pour que cela puisse se faire, il faut indiquez la valeur **AUTO** dans la catégorie **Standard CMOS Setup** du BIOS.

Lorsqu'il y a un CDROM et un graveur, nous ne pouvons pas booter avec le CDROM de Windows 2000 si le graveur est en **master** et le CDROM en **slave**. Dans la plupart des cas, il faut mettre le *graveur* et le *CD-rom* en Câble Select CS.

Insérez le CD-rom de Windows 2000 Pro dans le lecteur :

- Détection du lecteur CD-rom bootable, affichage du message suivant en bas à gauche de l'écran : Boot From ATAPI CD-rom : (appuyez sur entrée pour valider).
- Un autre message s'affiche ensuite par la détection d'un CD-rom bootable dans le lecteur : Appuyez sur n'importe quelle touche pour démarrer du CD-rom.
- Démarrage de l'installation de Windows 2000 Pro. Affichage d'un écran bleu, un message s'affiche en bas de l'écran : Appuyez sur F6 ... Nous nous appuierons sur la touche F5 pour sélectionner un mode d'ordinateur qui sera PC ACPI pour les ordinateurs qui ont la possibilité de gérer le mode ACPI. Pour pouvoir gérer le mode ACPI, il faut que l'ordinateur soit muni d'une alimentation ATX. Par exemple, un ordinateur Intel céléron 333Mhz de 1999 doté d'une alimentation ATX et un pentium Pro 200Mhz doté d'une alimentation AT ne pouvent pas gérer le mode ACPI.
- > Chargement des pilotes de périphériques.
- Affichage de l'écran de bienvenue. Appuyez sur entrée pour installer Windows 2000 Pro.
- Examen du ou des disque(s) dur(s) de l'ordinateur.
- Appuyez sur F8 pour accepter le contrat de licence de Windows 2000 Pro.
- Création de ou des partition(s).
- Formatage de ou des partition(s).
- > Le programme d'installation copie les fichiers "\*.sys", "\*.cab", ".dll".
- Initialisation de la configuration de Windows 2000.
- Redémarrage de l'ordinateur.
- > Affichage bannière de chargement de Windows 2000.
- Installation des périphériques. Détecte et installe les périphériques.
- Installation de Windows 2000 en mode graphique, cliquez sur Suivant.
- Paramètres régionaux, cliquez sur Suivant.
- Personnaliser votre logiciel, entrez le *Prénom* et *NOM* de l'utilisateur.trice et la société, cliquez sur Suivant.
- Entrez le nom de l'ordinateur et le mot de passe de l'administrateur local du domaine local de la machine, cliquez sur Suivant.
- Réglage de la date et de l'heure.
- Installation des composants réseaux.
- > Paramètre de gestion réseau :
  - Sélectionnez paramètre personnalisés -> Suivant.
  - Installez **NETBEUI** si nécessaire.
  - Propriété TCP/IP = Adresse IP de la machine, adresse de masque sous réseau, adresse DNS, adresse de la passerelle(gateway), nom de la

*machine et le nom de domaine*. Eventuellement les *wins* s'il y en a un ou plusieurs sur le réseau.

- Cliquez sur **Suivant**.
- Groupe de travail ou domaine d'ordinateur :
  - Sélectionnez Oui, faire de cet ordinateur un membre du domaine : domaine global de l'entreprise. Appuyez sur Suivant.
  - Entrez le nom de l'administrateur du domaine administratif ou un opérateur de compte et de groupe.
- Installation des composants.
- > Installation des éléments du menu démarrer.
- Inscription des composants.
- Enregistrement des paramètres.
- Suppression des fichiers temporaires.
- Cliquez sur Terminer. (Retirer le CDROM s'il y en a un dans le lecteur, dans notre cas, on en tient pas compte).
- Reboot.